# 「代理ナビゲーションウィンドウ」の使い方

#### 概要

アクセスランタイムが 2010 から無料でダウンロードできるようになり、 使用する PC でのアクセスの製品版を 購入する必要がなくなりました。

ただし、古くから運用しているアクセスでは製品版を前提とした、「ナビゲーションウィンドウ(旧データベースウィ ンドウ)」からの操作を必要とするものが多数あります。

もちろん、フォーム上ですべて解決できればよいですが、修正や置き換えに時間やコストもかかります。

この「代理ナビゲーションウィンドウ」は、それらが解決されるまでの「代理」として使用するために作成しました。

《テーブル》タブについて

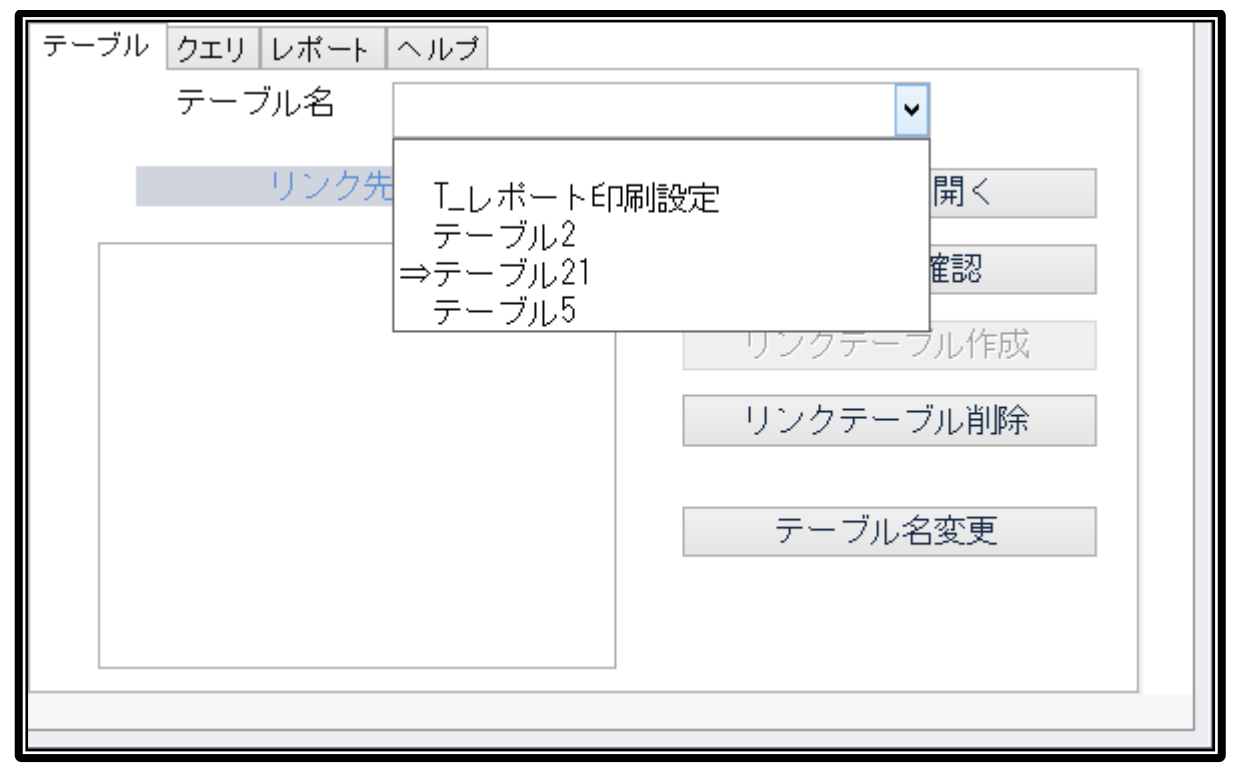

#### 主な機能

| テーブル | [テーブルを開く]   | 選択されたテーブルを開きます。<br>※「⇒」はリンクテーブルを表します。                               |
|------|-------------|---------------------------------------------------------------------|
|      | [リンク先確認]    | リンクテーブルを選択している場合、リンク先を表示します。<br>※[Ctrl+Shift]を押しながらボタンを押すと詳細を表示します。 |
|      | [リンクテーブル作成] | [他ファイルを参照]中に、参照中のテーブルリンクを作成すること<br>ができます。                           |
|      | [リンクテーブル削除] | リンクテーブルを選択している場合、リンク先を解除します。                                        |
|      | [テーブル名変更]   | 選択されているテーブル名を変更します。<br>※リンクテーブルのテーブル名は変更できません。                      |

**《クエリ》**タブについて

| テーブル クエリ レポート ヘルプ            |              |
|------------------------------|--------------|
| クエリ名                         | ▼            |
| クエリの表<br>AAA<br>クエリ1<br>クエリ2 | €行<br>R(SQL) |
|                              | クエリの保存       |
|                              |              |
|                              | クエリ名変更       |
|                              |              |
|                              |              |

#### 主な機能

| テーブル | [クエリの実行]      | 選択されたクエリを実行します                 |
|------|---------------|--------------------------------|
|      | [クエリの表示(SQL)] | 選択されたクエリの SQL を左の枠内に表示します。     |
|      | [クエリの保存]      | 左の枠内の SQL を、選択中のクエリ名に上書き保存します。 |
|      | [クエリ名変更]      | 選択されているクエリ名を変更します。             |

| テーブル クエリ レポート ヘルプ<br>レポート名<br> | レポートを開く(ノーマル)      |
|--------------------------------|--------------------|
|                                | 印刷設定<br>◆ vbaコード表示 |
|                                | レポート名変更            |
|                                |                    |

## **《レポート》**タブについて

## 主な機能

|      | [レポートを開く(ノーマル)] | 選択されたレポートを開きます。                            |
|------|-----------------|--------------------------------------------|
|      | [レポートを開く(設定後)]  | 選択されたレポートを[印刷設定]で設定された内容で開きま<br>す。         |
| レポート | [印刷設定]          | 印刷設定画面を開きます。<br>※解説は次ページ                   |
|      | [vba コード表示]     | [印刷設定]で設定された内容を vba で使用するためのコー<br>ドを表示します。 |
|      | [レポート名変更]       | 選択されているレポート名を変更します。                        |

《印刷設定》について

| レポート名:                       | レポート3     |
|------------------------------|-----------|
| プリンタ:                        | ~         |
| 余白上:<br>余白下:<br>余白左:<br>余白右: |           |
| 用紙サイズ:                       | ~         |
| 向き:                          | ~         |
| 給紙方法:                        |           |
| 設定の保存                        | ブレビュー 閉じる |

#### 主な機能

このフォーム上で設定した内容を[設定の保存]ボタンで保存すると、実際のレポートへの変更は一切行わず、テーブル[T\_レポート印刷設定]のレコードとして保存します。

レポート自身に印刷設定内容を保存する他に、外部に設定内容を保存する必要がある場合が存在したため、機能として作成しました。